How to find an ILEA member ID from ileahub.com-

- 1. Login to <u>www.ileahub.com</u> using your username and password.
- 2. Click on "My Profile" at the top right of the page.
- 3. Select "Member and Leader Lookup"

| Edit My Profile                   | Contact & Professional Information |  |
|-----------------------------------|------------------------------------|--|
| My ILEA Discount Programs         | Member & Leader Lookup             |  |
| My Member Benefits                | Pay Open Invoices                  |  |
| Register for the December Webinar | Register for the January Webinar   |  |
| Membership Directory              | Membership Directory Preferences   |  |
| My Payments & Invoices            | Log Off                            |  |
| My Community                      |                                    |  |

4. Choose your additional entrant's chapter name in the drop down menu. Click GO.

| Chapter    | Select Chapter      | T                   |    |       |
|------------|---------------------|---------------------|----|-------|
|            |                     |                     |    |       |
| Chapter Lo | okup                |                     |    |       |
|            |                     | Reports             | AC | TIONS |
|            | Paic Up To Date 🕑 📡 | 2. Primary - Member | Ŧ  |       |

5. From the chapter roster, scroll to find your additional entrant's ID or use the magnifying glass to specify your search criteria.